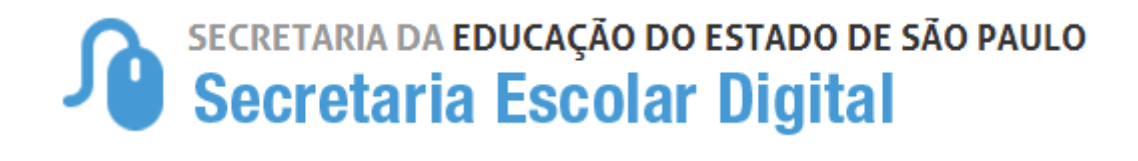

## Tutorial

## Atualização Manual de Geocodificação de Escola

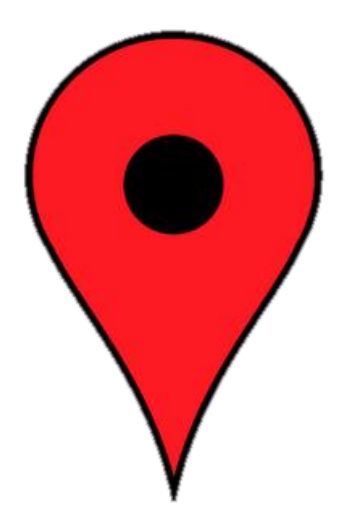

## Atualização manual de Geocodificação de Escola

A geocodificação manual do endereço de escolas é realizada na plataforma da Secretaria Escolar Digital – SED.

Todas as escolas, sejam da rede Estadual, Municipal ou Privada possuem acesso para geocodificar seu endereço.

Segue, abaixo, o passo a passo de como geocodificar o endereço da escola.

**Passo 1** – Acesse a plataforma SED por meio do link <u>https://sed.educacao.sp.gov.br</u>.

**Passo 2** – Digite seu login e senha e clique em "Entrar".

## **Escolas estaduais:**

O acesso a esta funcionalidade está disponível para os perfis: Gerente de Organização Escolar, Agente de Organização Escolar, Diretor de Escola, Vice-diretor de escola.

Estes usuários devem acessar com o mesmo login utilizado no sistema GDAE e a senha que cadastraram na plataforma SED.

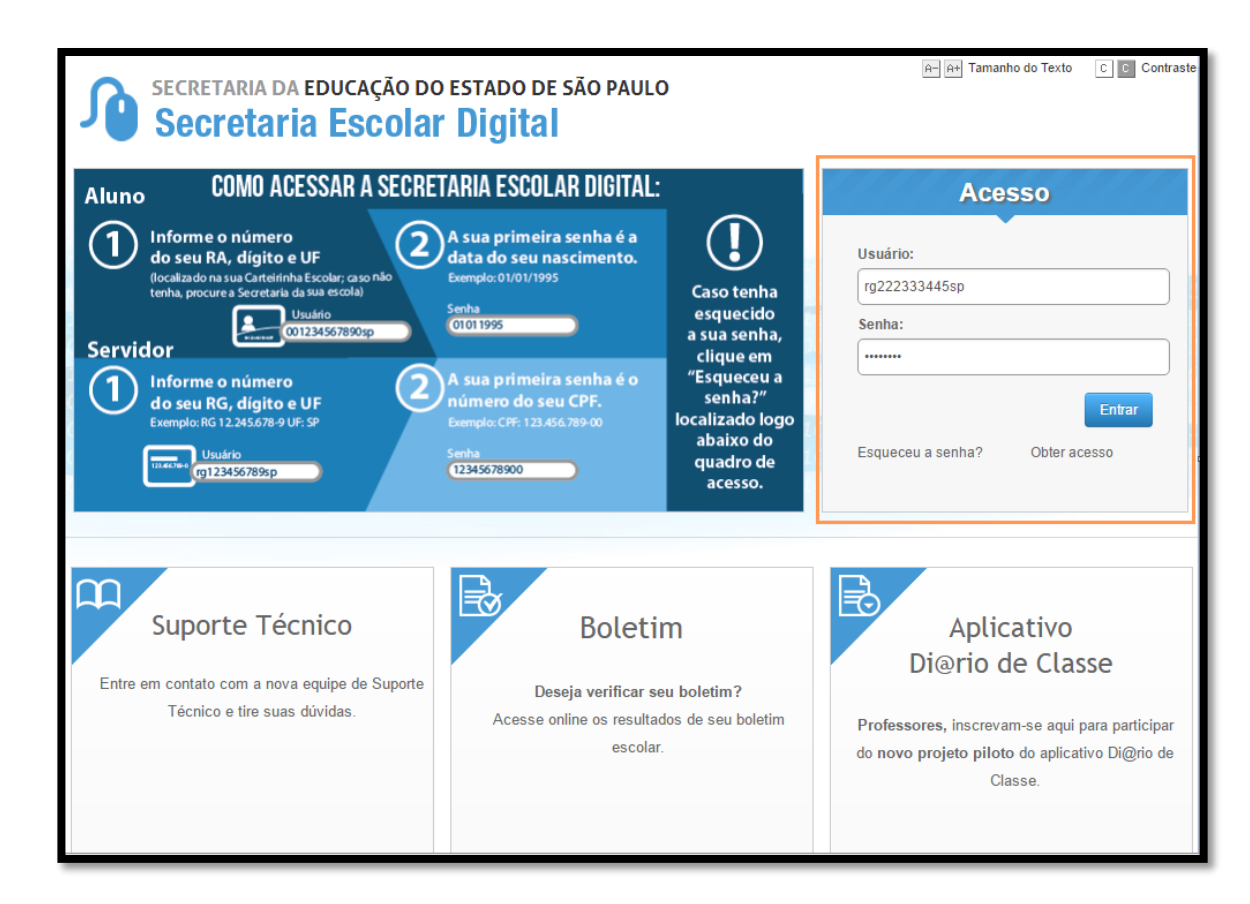

**Escolas Municipais/Privadas/Escolas Técnicas**: cada escola possui um login e uma senha de acesso:

- Escola Municipal Login: em + código CIE. Exemplo: em215466 e a senha cadastrada pela unidade.
- Escola Privada Login: ep + código CIE. Exemplo: ep215466 e a senha cadastrada pela unidade.
- Escola Técnica Login: etec + código CIE. Exemplo: etec215466 e a senha cadastrada pela unidade.

Caso não se recorde da senha de acesso, entre em contato com a Diretoria de Ensino ou encaminhe um e-mail para <u>sed.suporte@educacao.sp.gov.br</u>.

**Passo 3** - Clique no menu "Transporte Escolar" e depois em "Atualização Manual de Geocodificação de Escola":

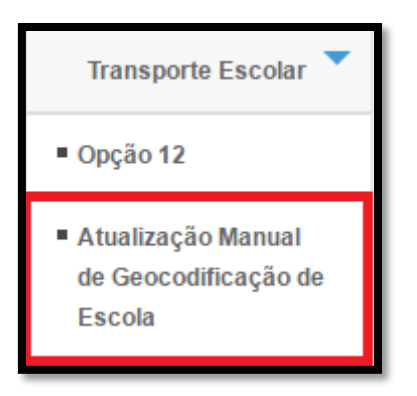

**Passo 4** - Selecione os filtros correspondentes a sua escola/Diretoria de Ensino e clique em "Pesquisar":

| Atualização Manual de Geocodificação Escola                                                                                                    |                                         |                              |                          |                           |                  |  |  |  |
|----------------------------------------------------------------------------------------------------|-----------------------------------------|------------------------------|--------------------------|---------------------------|------------------|--|--|--|
| Escolha uma das seguintes opções de busca:<br>- Selecione Diretoria, Município e Resultado de Geocodificação;                                                                                                    |                                         |                              |                          |                           |                  |  |  |  |
| Diretoria de Ensino:                                                                                                    | SUL 3 T                                 |                              |                          |                           |                  |  |  |  |
| Município:                                                                                                    | SAO PAULO                               |                              | ¥                        |                           |                  |  |  |  |
| Redes de Ensino:                                                                                                    | ESTADUAL - SE 🔹                         |                              |                          |                           |                  |  |  |  |
| Escola:                                                                                                    | ROSSINE CAMARGO GUARNIER                | ¥                            |                          |                           |                  |  |  |  |
| Resultado Geocodificação:                                                                                                    | TODOS                                   | •                            |                          |                           |                  |  |  |  |
| Rota Escolar:                                                                                                    | TODAS                                   |                              |                          |                           |                  |  |  |  |
| Pesquisar<br>Para efetuar geocodificação manual no mapa faca os seguintes passos:                                                                                                    |                                         |                              |                          |                           |                  |  |  |  |
| <ul> <li>Clique sobre o ícone na coluna 'Selecionar no Mapa' do registro da tabela.</li> <li>Aguarde e visualize marcador aparecer no mapa.</li> <li>Digite um novo local ou arraste o marcador para a posição desejada.</li> <li>Confirme a mensagem de atualização do marcador.</li> </ul> |                                         |                              |                          |                           |                  |  |  |  |
| Mostrar 10 v registros Buscar:                                                                                                    |                                         |                              |                          |                           |                  |  |  |  |
| Diretoria<br>de Ensino ▲ Município ≎                                                                                                    | Rede de<br>Ensino 🍣 Nome                | ♦ Endereço ♦                 | Status de<br>Distancia ↔ | Dt. Ultima<br>Distancia 🗘 | Statu<br>Geocodi |  |  |  |
| SUL 3 SAO PAULO                                                                                                    | STADUAL - ROSSINE CAMARG<br>E GUARNIERI | RUA N S N<br>SAO PAULO<br>SP | PROCESSADO               | 27/03/2016<br>12:55:30    | EXATO            |  |  |  |
| Mostrando de 1 até 1 de 1 registros                                                                                                    |                                         |                              |                          |                           |                  |  |  |  |

Passo 5 - Arraste a barra de rolagem até o final da tela e clique na lupa:

| Mos                                 | Mostrar 10 v registros Buscar. |                              |                              |                        |    |                           |                               |                           |
|-------------------------------------|--------------------------------|------------------------------|------------------------------|------------------------|----|---------------------------|-------------------------------|---------------------------|
| • ÷                                 | Rede de<br>Ensino ≎            | Nome ≎                       | Endereço                     | Status de<br>Distancia | \$ | Dt. Ultima<br>Distancia ↔ | Status de<br>Geocodificação ↔ | Selecionar<br>no Mapa 🗧 🗧 |
| .0                                  | ESTADUAL -<br>SE               | ROSSINE CAMARGO<br>GUARNIERI | RUA N S N<br>SAO PAULO<br>SP | PROCESSADO             |    | 27/03/2016<br>12:55:30    | EXATO                         |                           |
| 4 P                                 |                                |                              |                              |                        |    |                           |                               |                           |
| Mostrando de 1 até 1 de 1 registros |                                |                              |                              |                        |    |                           |                               |                           |

Importante: O endereço que aparece na tela é o endereço que foi cadastrado no sistema "Cadastro de Escolas".

**Passo 6** - Clique em "Indicação do endereço no mapa" para geocodificar a escola.

|                     |                                          | ×  |
|---------------------|------------------------------------------|----|
| Endereço da Escola  |                                          |    |
| Endereço - Nº:      | Rua Astrogildo A Oliveira                | 25 |
| Complemento:        | Prédio                                   |    |
| Bairro:             | Distrito de Araçaíba CEP: 18320000       |    |
| Cidade - UF:        | APIAI                                    | )  |
| Latitude/Longitude: | -24.428439857003696 / -48.85243907005304 |    |
|                     | Indicação do endereço no mapa. Salvar    |    |
|                     |                                          |    |

**Passo 7** - Arraste o ícone • para o local mais próximo de onde a escola está situada ou digite o endereço na busca.

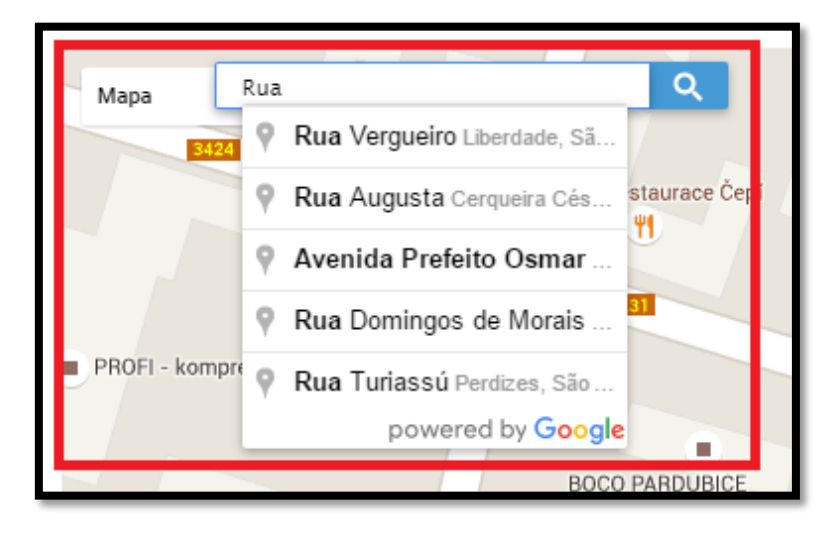

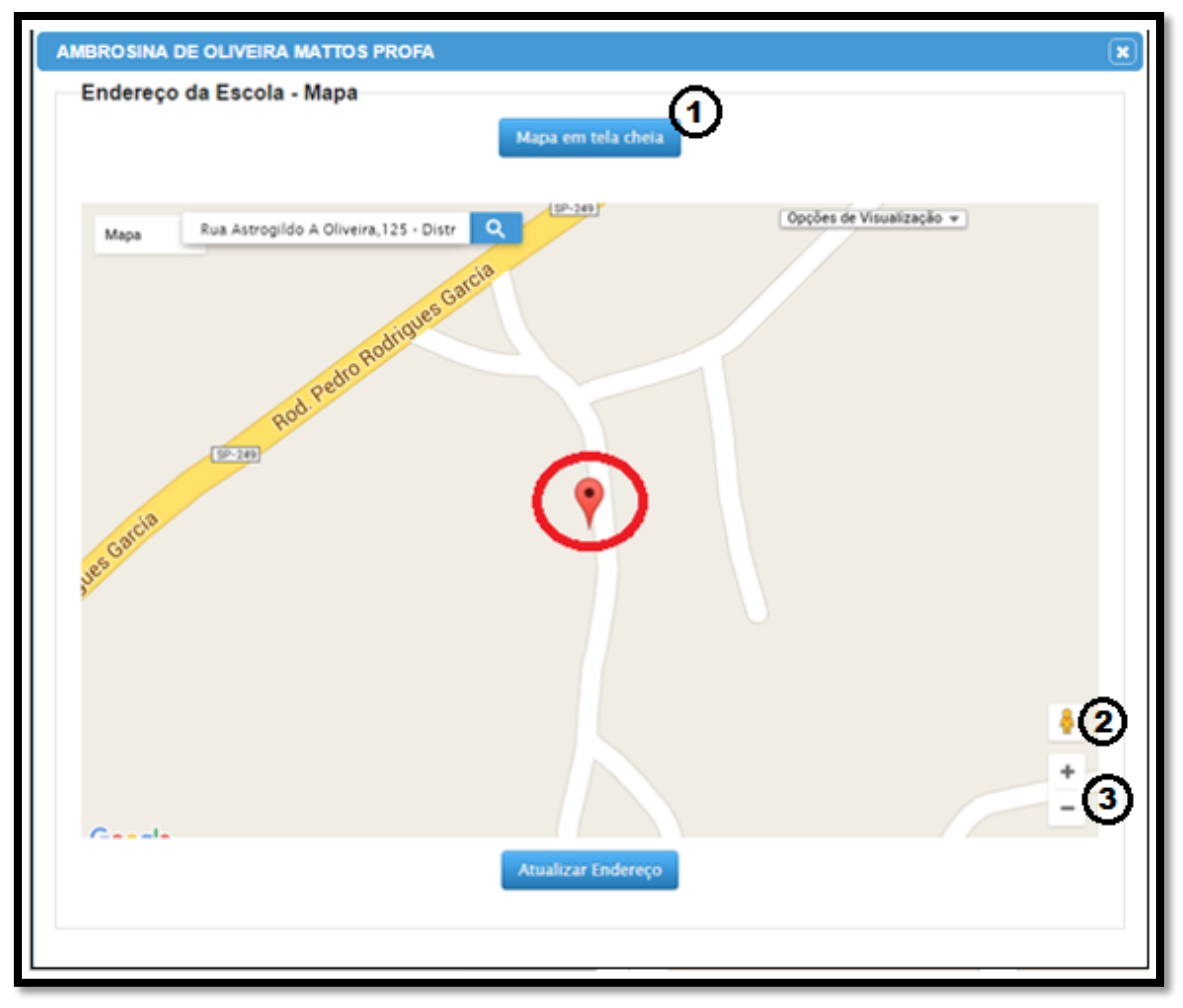

Legenda:

1 – Visualização do mapa em tela cheia.

2 – Navegar pelas imagens do Street View (ative essa ferramenta para ver as imagens do local).

3 – Zoom.

Passo 8 - Neste momento, verifique se ponto está no local correto.

É importante lembrar que muitos endereços possuem a mesma nomenclatura em vários municípios e estados. Portanto, confira se a região apontada pelo ícone rtata-se realmente da região pertencente ao município informado, e clique em "Atualizar Endereço" para gravar a geocodificação.

**Passo 9** - Observe que na tela de endereço da escola, o sistema mostra a latitude e a longitude do local onde a escola foi geocodificada.

|                     |                                          | ×   |
|---------------------|------------------------------------------|-----|
| Endereço da Escola  |                                          |     |
| Endereço - Nº:      | Rua Astrogildo A Oliveira                | 125 |
| Complemento:        | Prédio                                   |     |
| Bairro:             | Distrito de Araçaíba CEP: 18320000       |     |
| Cidade - UF:        | APIAI                                    | SP  |
| Latitude/Longitude: | -24.428439857003696 / -48.85243907005304 |     |
|                     | Indicação do endereço no mapa. Salvar    |     |
|                     |                                          |     |

**Passo 10** - Clique em "Salvar". Pronto! A escola foi geocodificada.